#### 令和3年8月26日 ⑤自分の[がくねん]・[くみ]を選択します。

ミライシード(オクリンク)実施手順書

(2021年) 吹田市立東山田小学校

【持ち帰り時の宿題】

ミライシード(オクリンク)で『夏休みの思い出』をカードに書き、提出することです。

# ≪操作手順≫

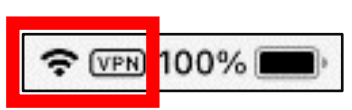

①Wi-Fi に接続されていることを確認します。

(1 度、接続した Wi-Fi には自動で接続されます。もし接続されていない場合は、学校 HP の 各家庭での Wi-Fi 接続設定方法を参照して接続してください。)

②[ミライシード]をタップして、ミライシードを開きます。

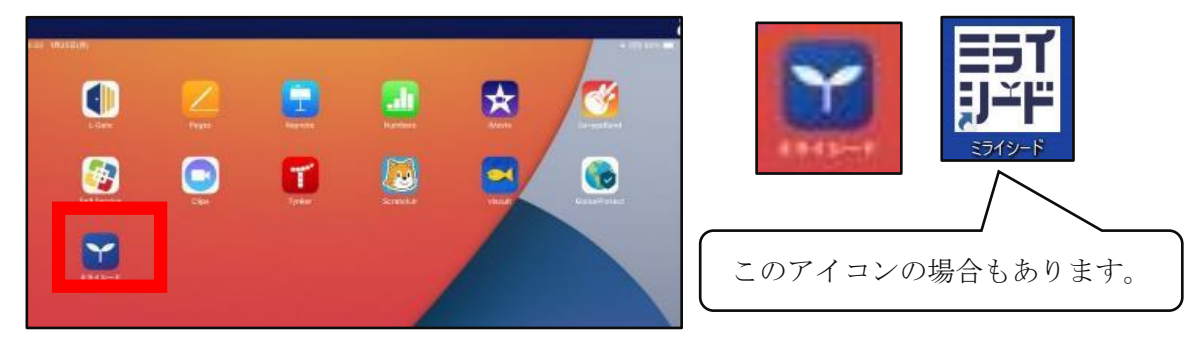

③[スタート]をタップします。

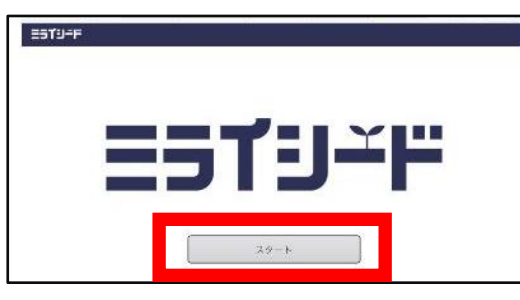

④[学年(がくねん)・組(くみ)]をタップします。

| 学年(がくねん  | ,) ・組(くみ) |        |  |
|----------|-----------|--------|--|
|          |           |        |  |
| しゆうせきはんこ | 2         | 7,20-6 |  |
|          |           |        |  |

| ci <ta <="" th=""><th><u> </u></th><th></th><th></th><th></th><th></th><th></th></ta> | <u> </u> |     |     |     |     |       |
|---------------------------------------------------------------------------------------|----------|-----|-----|-----|-----|-------|
|                                                                                       | 16.      | 24- | aq  | 44  | 66  | 64    |
| *                                                                                     |          |     |     |     |     |       |
|                                                                                       | 19       | 728 | 319 | -07 | 534 | 6-824 |

## ⑥[しゅっせきばんごう]をタップします。

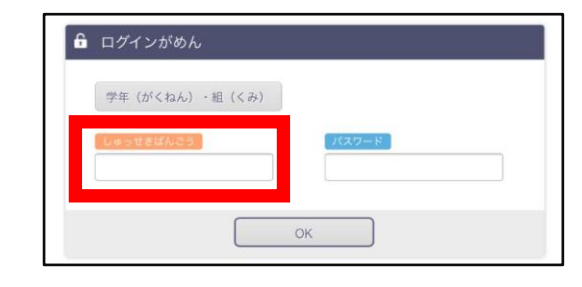

⑦自分の出席番号を入力し、[けってい]をタップします。
(※頭に0は付けません。) (例)出席番号が1番の場合 … 1

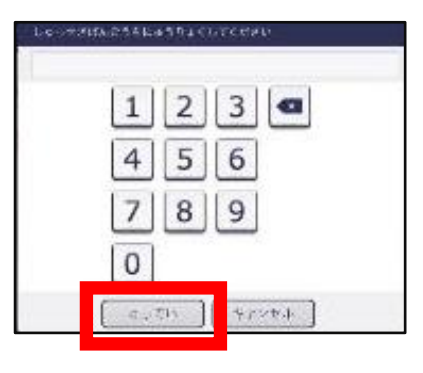

#### ⑧[パスワード]をタップします。

| 学年(がく                   | ねん) ・組(くみ) |            |  |
|-------------------------|------------|------------|--|
| No. of Concession, Name | 10.7.0     | <br>100-10 |  |
| UUSEEB                  | nuc 3      | K7-F       |  |

⑨自分のパスワードを入力し、[けってい]をタップします。 (パスワードは児童に配布しています。)

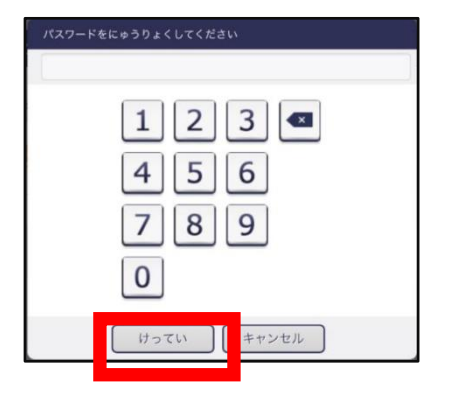

⑩メニュー画面で、[オクリンク]をタップします。

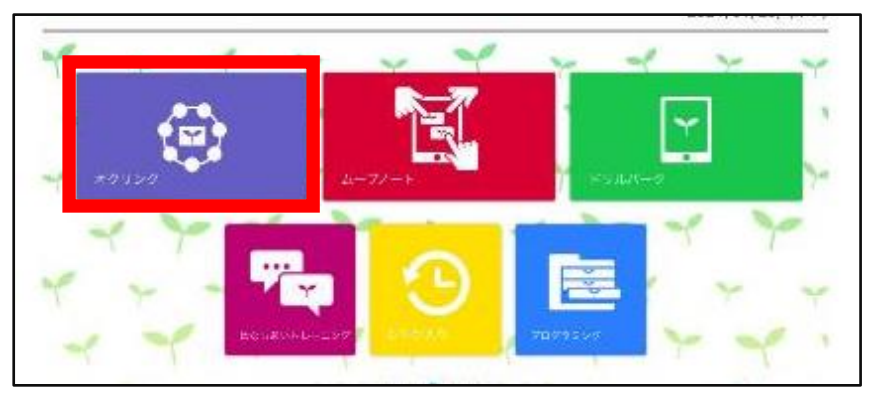

# ①2021年9月1日水曜日の[1時間目]をタップします。(実施している日が開きますので、右矢印で9月1日に移動してください。)

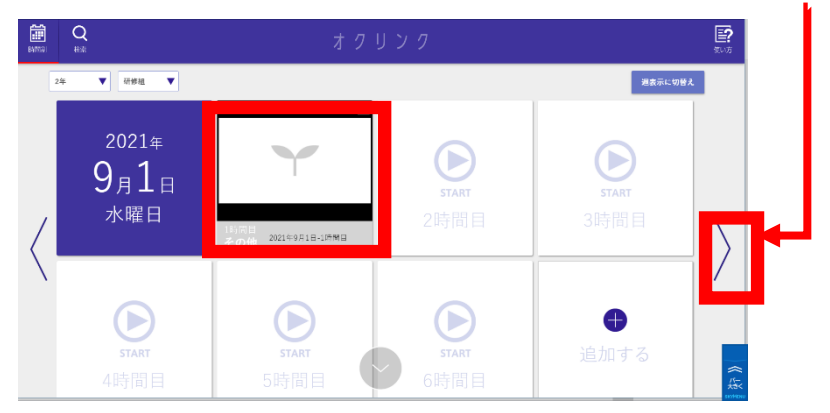

(説明の画面が出た場合は、[スキップ]または[つぎへ]で進めてください。)

12) 白いところをタップしてリングメニューを表示し、[ペイント]または〔文字〕をタップします。(〔文字〕にした場合はキーボードで文字が打てます。画面例は省略しています。次からの画面例は〔ペイント〕についての説明です。)

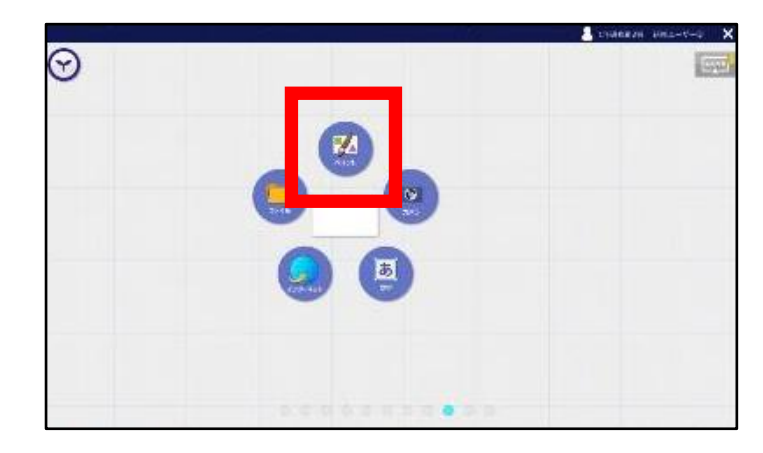

13夏休みの思い出を書いた後、[もどる]-[ほぞん]をタップします。

| 0      |
|--------|
| ブールト   |
|        |
| /Tolid |
|        |

⑭[START]を押しながら、[オクルボタン]へもっていきます。

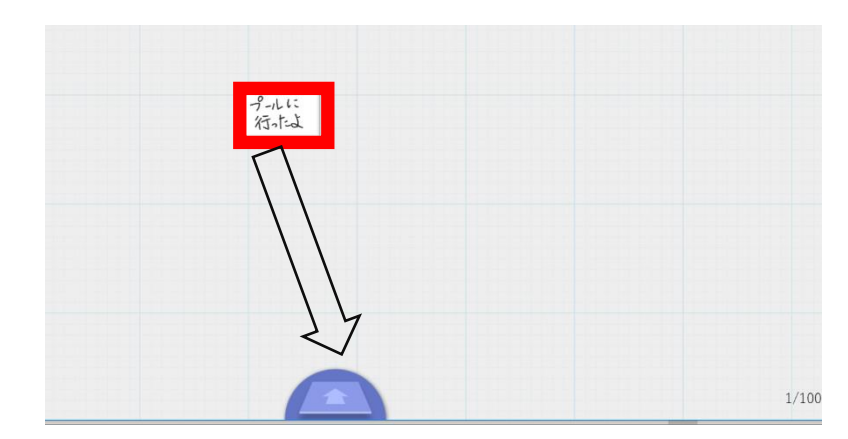

## ⑮[提出 BOX]をタップします。

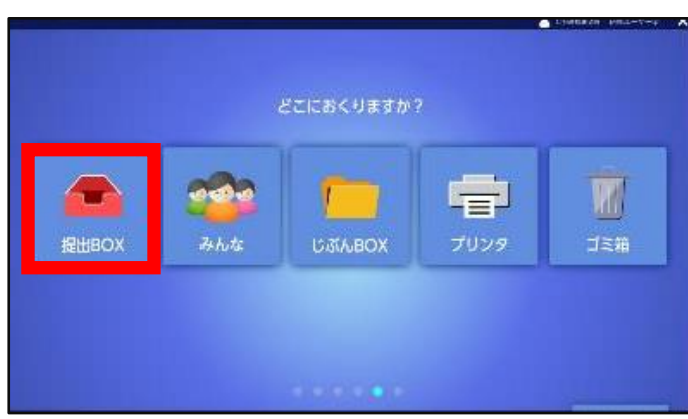

18[提出履歴]をタップします。

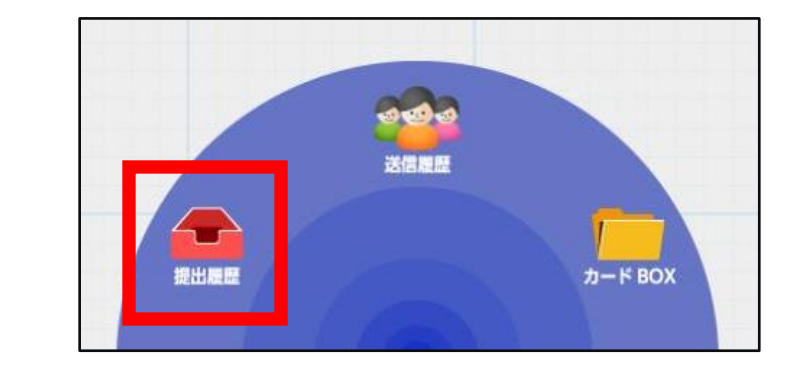

16紙飛行機のように飛んでいくのを確認します。

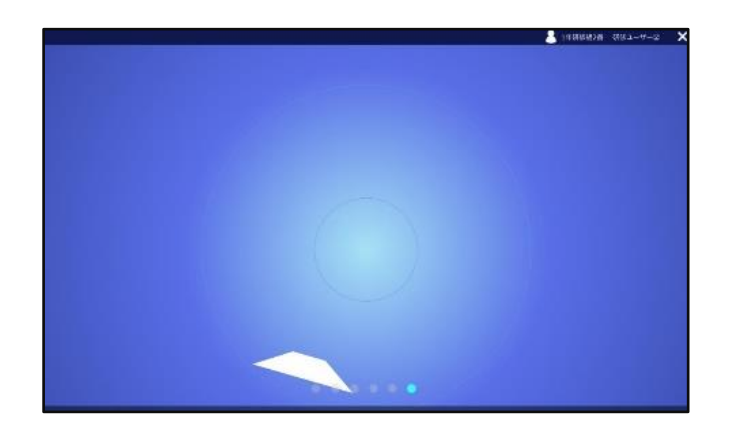

(提出履歴を確認できますので、よろしければご参照ください。)

⑦[オクルボタン]をタップします。

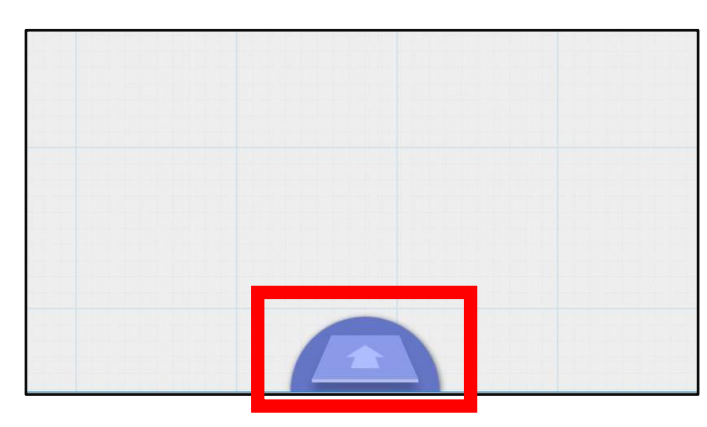

#### ⑲[提出履歴]に提出した結果が表示されます。

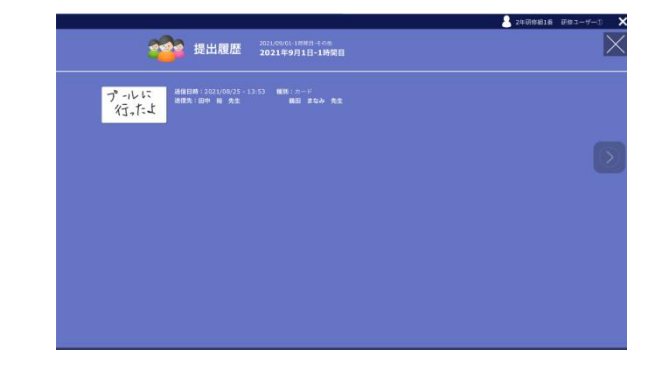